# Almond

# Website User Manual - Member

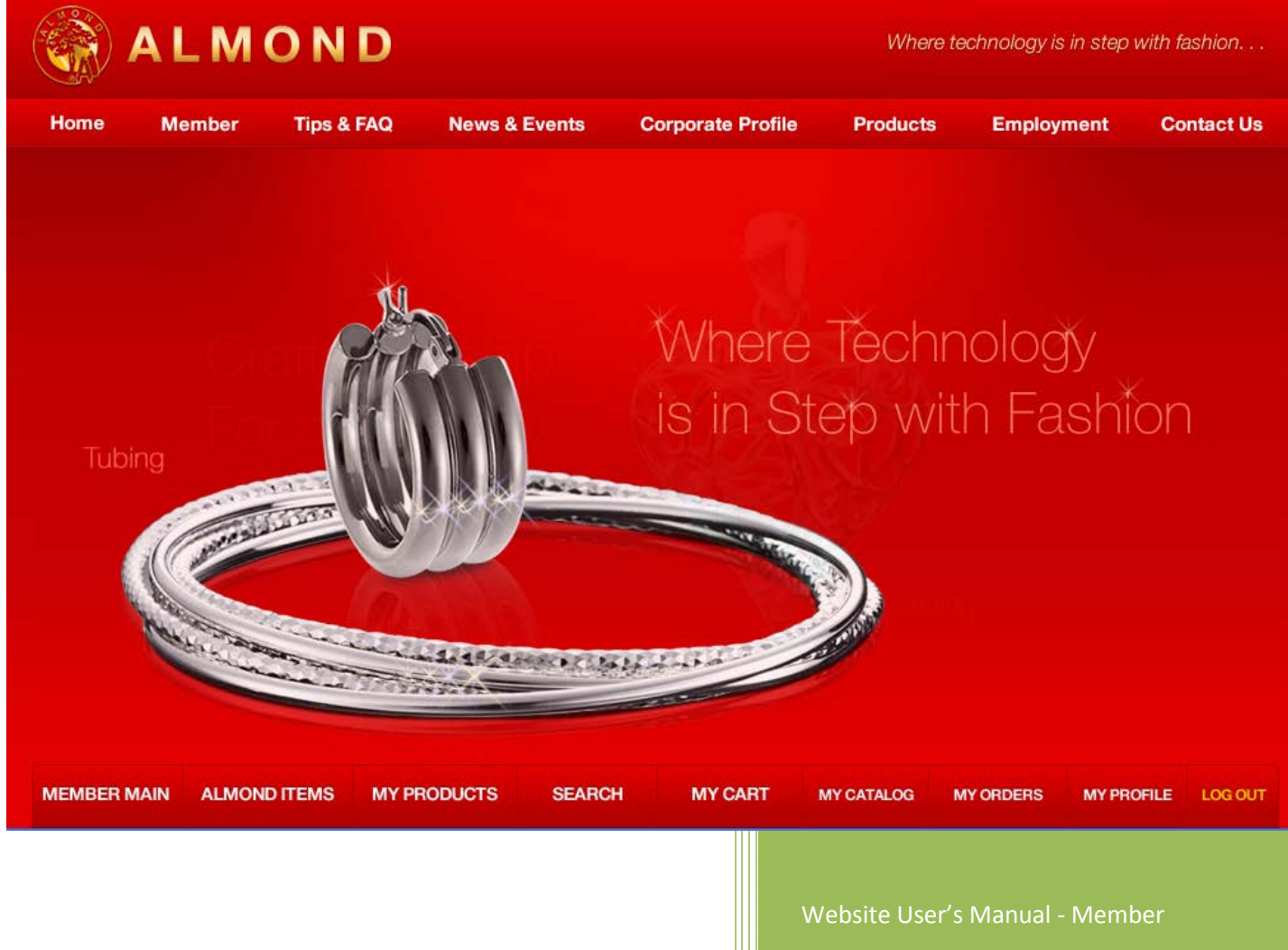

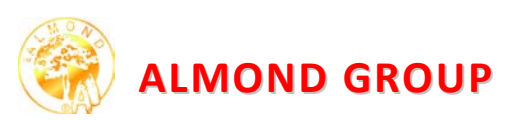

Page

# **TABLE OF CONTENT**

| MEMBER LOGIN                                                                                                    | 3     |
|----------------------------------------------------------------------------------------------------|-------|
| MEMBER MAIN                                                                                                    | 3     |
| ALMOND ITEMS                                                                                                    | 4     |
| MY PRODUCTS                                                                                                    | 4     |
| ITEM DETAILS                                                                                                    | 4     |
| SEARCH                                                                                                    | 7     |
| MY CART                                                                                                    | 8     |
|                                                                                                    | o     |
| Request FOR QUOTATION & FORCHASE ORDER                                                                                                    |       |
| MY CATALOG                                                                                                    | 9     |
| MY CATALOG                                                                                                    |       |
| MY CATALOG                                                                                                    | 9<br> |
| MY CATALOG                                                                                                    |       |
| MY CATALOG<br>CREATING CATALOG:<br>ARRANGE ITEM IN CATALOG:<br>CATALOG VIEWING A SLIDE SHOW<br>CATALOG PHOTO ESSAY                                                |       |
| MY CATALOG<br>CREATING CATALOG:<br>ARRANGE ITEM IN CATALOG:<br>CATALOG VIEWING A SLIDE SHOW<br>CATALOG PHOTO ESSAY<br>MY ORDER                                    |       |
| MY CATALOG<br>CREATING CATALOG:<br>ARRANGE ITEM IN CATALOG:<br>CATALOG VIEWING A SLIDE SHOW<br>CATALOG PHOTO ESSAY<br>MY ORDER<br>MY PROFILE                      |       |
| MY CATALOG<br>CREATING CATALOG:<br>ARRANGE ITEM IN CATALOG:<br>CATALOG VIEWING A SLIDE SHOW<br>CATALOG PHOTO ESSAY<br>MY ORDER<br>MY PROFILE<br>CHANGING PASSWORD |       |

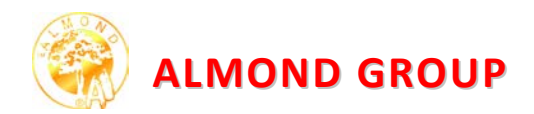

# Member Login

To log in Almond website, go to the *Member>><u>Member Log In</u>*. Everyone with an account can use the member section menu which is divided in nine parts appeared at the bottom of the page. It leads you to all needed pages to maintain members' account, order, or e-catalog.

| me Member                                | Tips & FAQ         | News & Events   | Corporate F | Profile     | Products               | Employ                     | ment       | Contact   |
|------------------------------------------|--------------------|-----------------|-------------|-------------|------------------------|----------------------------|------------|-----------|
| <u>ne / Member Area</u><br>E <b>MBER</b> |                    |                 |             | *<br>MEMBER | MY CART                | MY CATALOG                 | ADD CATALO | G MY PROP |
| MAIN PAGE                                |                    |                 |             |             |                        | Welcom                     | e"Jirat    | hep Gm    |
| ¥∰ My Recent Orde                        | ers                | III My eCatalog |             |             | 44 My Pr               | ofile                      |            |           |
| ID#                                      | Order DATE         | NAME            |             |             | MEMBER                 | R INFORMAT                 | NOI        |           |
| PO281113-002                             | 28-November-2013 Q | Bangles         |             | Q           | L MEMB                 | ER INFORMAT                | ION        |           |
| RFQ281113-001                            | 28-November-2013 Q | Bracelet Q      |             |             | Almond (Thailand) Ltd. |                            |            |           |
|                                          |                    | Earrings for JR | l           | Q           | Address                | s: 31 Moo 14,<br>al Estate | Bangchan   |           |
|                                          |                    | Lucite 2012     |             | Q           | Phone:<br>Fax: 66      | 662 5170042<br>2 5170044   |            |           |
|                                          |                    | Necklace        |             | Q           | E LOGIN                | INFORMATION                | 1          |           |
|                                          |                    | Pendant         |             | Q           | Jirathe                | p@gmail.co                 | m          |           |
|                                          |                    | Religious 2012  |             | Q           | PREFE                  | ERRED CURRE                | NCY        |           |
|                                          |                    | Ring 20120608   | <u>1</u>    | Q           | SUS<br>CHANG           | E                          |            |           |
|                                          |                    | Summer 2012     |             | Q           |                        | _                          |            |           |
|                                          |                    | TONY            |             | Q           | -                      |                            |            |           |
| VIEW ALL                                 | REQUESTS (2)       | VIEW MY         | CATALOG (1  | <u>(0)</u>  | -                      | UPDATE MY                  | PROFILE    |           |
|                                          | $\searrow$         |                 |             |             |                        |                            |            |           |
|                                          |                    |                 |             |             |                        |                            |            |           |

#### **MEMBER MAIN**

After login to Almond website, The *Member Main Page* will automatically be shown on your screen. There are three main columns shown on this page: Recent Orders, eCatalog, and Profile.

**My Recent Orders**, displays a summary of both Purchase Order (PO) and Request for Quotation (RFQ) history and linked to detail page. Clicking on <u>view All REQUESTS</u> at the bottom, this will bring you to same detail page as <u>MY ORDERS</u>.

**My eCatalog**, displays an existing listed of catalogs that users have been created and it sorted by name of catalog. Click on <u>VIEW MY CATALOG</u> at the bottom; this will bring you to same detail page as <u>MY CATALOG</u>.

**My Profile**, displays summary member information. Click on <u>UPDATE MY PROFILE</u> at the bottom, this will bring you to same detail page as <u>MY PROFILE</u>.

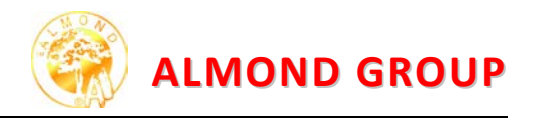

## ALMOND ITEMS

In our website, we classified our products into category and type for your convenience to search and view. We also provide additional choices of *New-arrival* and *Special offer*.

*New-arrival* is for new released items we upload to our site monthly for you to easily see.

*Special offer* is offered a special price item from time to time which can be delivered within one to two weeks lead-time with limited quantities per style.

## **MY PRODUCTS**

This displays exclusive products for those who have an exclusive and/or special style with Almond for conveniently placing a repeat order. Simply click MY PRODUCTS to see your exclusive style, which is also categorized into type of product. To protect your design and copyrights, only people who have permission can access to see this.

#### **Item Details**

After choosing interesting category, user will see product image sorted by Item Number at top right which user can also sort in different preference.

The total number of chosen category product images will appear at the top left and the bottom of the page.

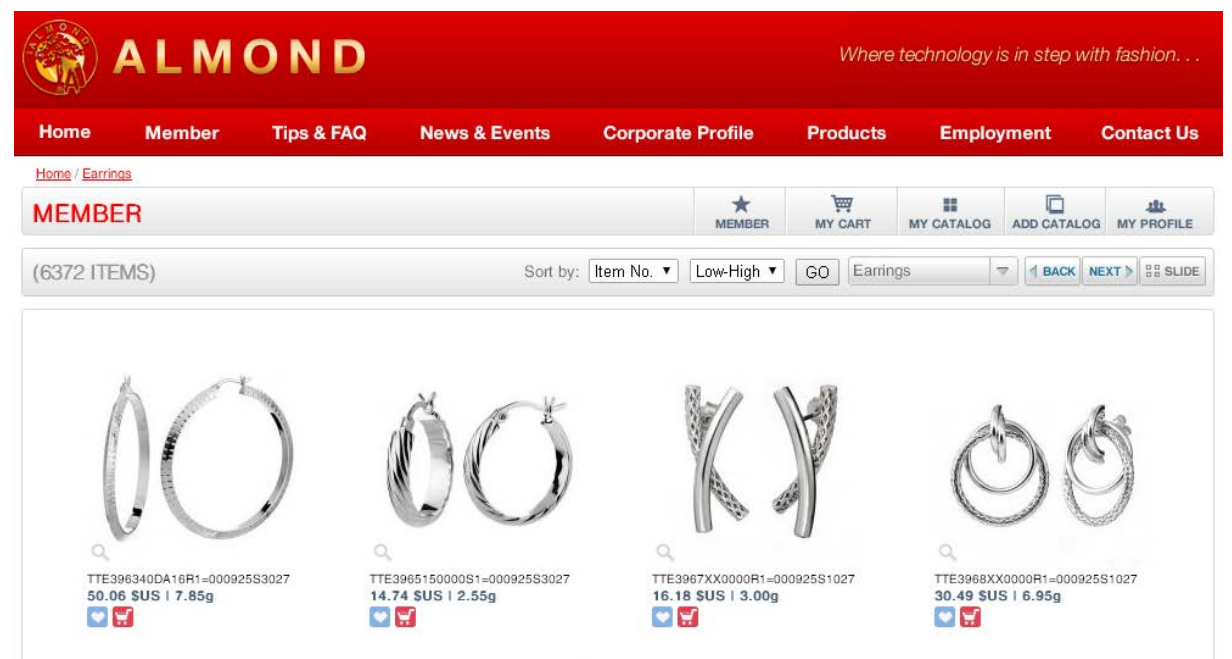

Underneath each image shows item number, Manufacturer's Suggested Retail Price (MSRP) price, and weight.

There are shortcut icons for easy to use under each photo to add to catalog or cart.

- Icon add to catalog
- Icon add to cart

#### Shortcut Menu

The shortcut tool bar features on every page of the site and can be found at the top right hand

| *      | ,<br>mi |            |             | 121        |
|--------|---------|------------|-------------|------------|
| MEMBER | MY CART | MY CATALOG | ADD CATALOG | MY PROFILE |

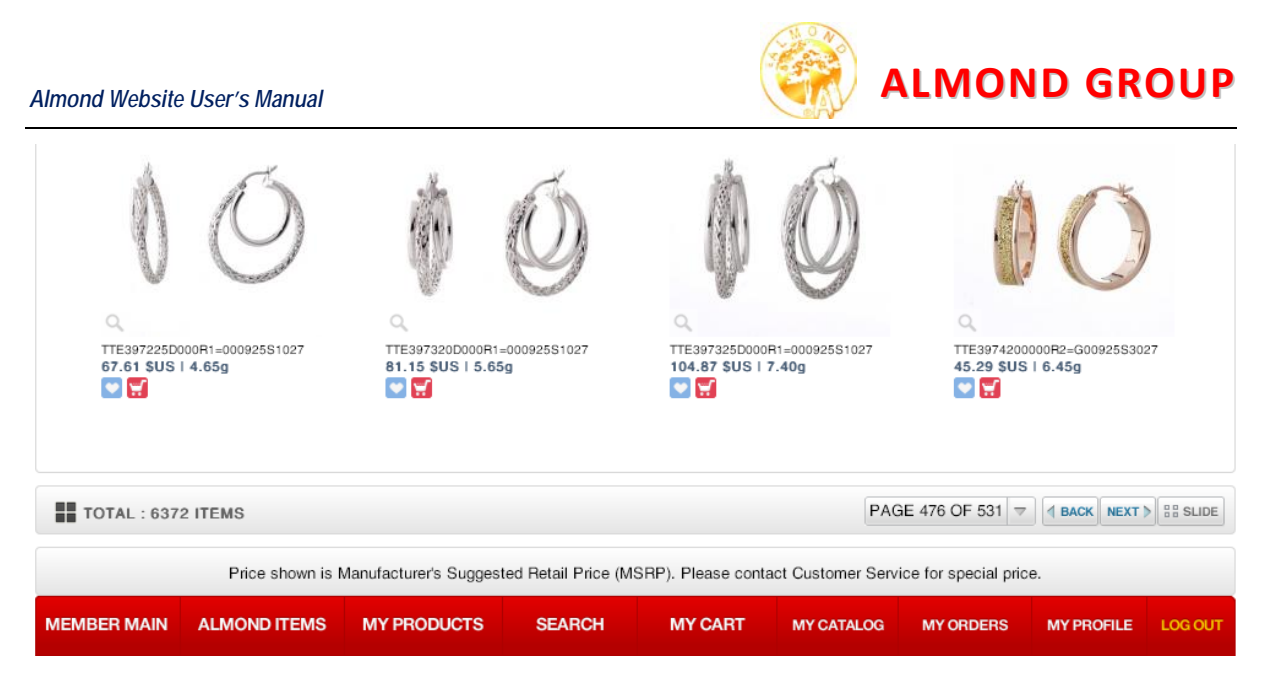

At the bottom of the page, the total result number of pages is on the bottom-right of each page. This allow you to directly go to page you want.

You can, also, click on "BACK" and "NEXT" moving between pages and "SLIDE" to view in slide mode. To see further detail, you can simply click at the picture.

| Home Member                                                                                                    | Member Tips & FAQ News & Events Corpo                                                                                                    |                           |                           |                   | Products Er      |                                                                                                    | yment                   | Contact Us  |
|----------------------------------------------------------------------------------------------------|----------------------------------------------------------------------------------------------------|---------------------------|---------------------------|-------------------|------------------|----------------------------------------------------------------------------------------------------|-------------------------|-------------|
| Home / Earrings / TTE39732                                                                                                    | 0D000R1=000925                                                                                                    | 581027                    |                           |                   |                  |                                                                                                    |                         |             |
| MEMBER                                                                                                    |                                                                                                    |                           |                           | MEMBER            | MY CART          | MY CATALOG                                                                                                    | ADD CATALOG             | MY PROFILE  |
| Earrings                                                                                                    |                                                                                                    |                           |                           |                   |                  |                                                                                                    | MAIN                    | BACK NEXT > |
| Item No :                                                                                                    | TTE397320D00                                                                                                    | 00R1=000925S1027          |                           |                   |                  |                                                                                                    |                         |             |
| Item ID :<br>Description :<br>Category:<br>Type :<br>Metal / KT :<br>UOM :<br>Width x Height (mm):<br>Inside Diameter (mm):<br>Stone :<br>Silver Weight (g):<br>Gold Weight (g):<br>Brass Weight (g):<br>Metal Weight (g) :<br>Total Weight (g) : | F39911<br>TUBE MESI<br>Earrings<br>Tubing<br>Silver / 925<br>PR<br>25.00 x 27.<br>n/a<br>Style withor<br>5.65<br>0.00<br>0.00<br>5.65<br>5.65 | H FANCY EARRING           |                           | d                 |                  | and the second second se | Ó                       |             |
| PRICE                                                                                                    | N                                                                                                    | SIMULATE METAL PRICE      |                           | M AD              | D TO CATALO      | G                                                                                                    | ADD TO                  | CART        |
| LABOR: 77.63 USD                                                                                                    | <b> </b> ™ s                                                                                                    | Silver Price = 19.72 USD/ | Ozt                       | CURRE             | NCY & META       | L PRICE R                                                                                                    | EFERENCE                | s:          |
| METAL PRICE :3.52 USD                                                                                                    | 19.                                                                                                    | 72 Update                 |                           | Currer<br>USD     | icy Rate: 1 USI  | D=1.00 🖡 S<br>USI                                                                                                    | Silver Price=19         | 9.72        |
| TOTAL PRICE : 81.15                                                                                                    | USD Re                                                                                                    | sult :                    |                           | Gold F<br>USD/Ozt | Price = 1,251.25 | 5 Fe<br>USI                                                                                                    | Prass Price= 0<br>D/Ozt | .30         |
| Price st                                                                                                    | hown is Manufactu                                                                                                    | rer's Suggested Retail Pr | ice (MSRP). Ple<br>H MY C | ase contact       | Customer Serv    | ice for special                                                                                                    | price.<br>MY PROFI      | LE LOG OUT  |

Metal price will be updated base on the second London silver market everyday; user can also simulate their own metal price. There is function that allows user to add item to catalog or cart.

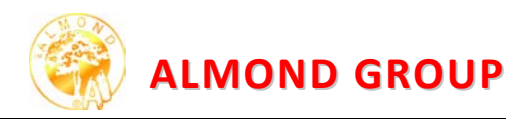

To see larger image, simply click on an image.

| Hom                                                                                                    | e Member                                                                                                    | Tips & FAQ    | News & Events                             | Corporate Profile         | Products              | Employment                     | Contact Us    |
|----------------------------------------------------------------------------------------------------|----------------------------------------------------------------------------------------------------|---------------|-------------------------------------------|---------------------------|-----------------------|--------------------------------|---------------|
| Home<br>MEN                                                                                                   | / <u>Earrings</u> / <u>TTE397320</u><br>IBER<br>Earrings                                                                                                    | D000R1=000925 | <u>S1027</u>                              |                           |                       | × LOG ADD CATALO               | DG MY PROFILE |
| It                                                                                                    | ern No: T                                                                                                    | т             |                                           |                           |                       |                                |               |
| Itti<br>C<br>T<br>M<br>U<br>U<br>U<br>U<br>U<br>U<br>U<br>U<br>U<br>U<br>U<br>U<br>U<br>U<br>U<br>U<br>U<br>U | em ID :<br>escription :<br>ategory:<br>ype :<br>letal / KT :<br>OM :<br><i>l</i> idth x Height (mm):<br>hside Diameter (mm):<br>tone :<br>ilver Weight (g):<br>rass Weight (g):<br>rass Weight (g) :<br>letal Weight (g) : |               |                                           |                           |                       | S.                             |               |
| 2                                                                                                    | PRICE                                                                                                    |               |                                           |                           |                       |                                | CART          |
| MET                                                                                                    | 30R : 77.63 USD<br>TAL PRICE :3.52 USD                                                                                                    | TTE397320D    | 000R1=000925S1027                         | USD<br>E Contra           | 81.15 \$US   5        | 5.65g Silver Price=<br>USD/Ozt | ES:<br>19.72  |
| TO                                                                                                    | TAL PRICE : 81.15                                                                                                    | USD Res       | ault :                                    | USD/0                     | rnce = 1,251.25<br>zt | USD/Ozt                        | 0.30          |
| мемв                                                                                                    | Price sho<br>ER MAIN ALMOND                                                                                                    | ITEMS MY P    | er's Suggested Retail Pr<br>RODUCTS SEARC | ice (MSRP). Please contac | MY CATALOG            | of or special price.           | FILE LOG OUT  |

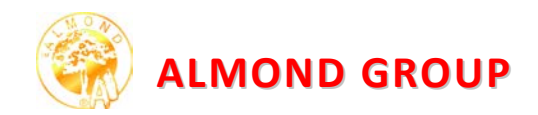

## **SEARCH**

Almond offers powerful advanced search function to all members. You can combine these options within the *Search* box to narrow down items. This will save your time and help increasing your chances of success, then you can also choose how your results are sorted.

| 🛞 A L M                                                                                                    | OND                | )            |               |                                      | Wher         | e technology i | s in step witi              | h fashion     |
|----------------------------------------------------------------------------------------------------|--------------------|--------------|---------------|--------------------------------------|--------------|----------------|-----------------------------|---------------|
| Home Member                                                                                                    | Q PRODUC           | CT SEARCH    |               |                                      |              | *              | ment                        | Contact Us    |
| Home / Search Results MEMBER                                                                                                    | CATEGORY           | Almond       | ▼ Ring ▼<br>▼ | WEIGHT-G. (From)<br>WEIGHT-G. (To)   | 0.05<br>3.00 |                | ADD CATALOG                 | MY PROFILE    |
| (9033 ITEMS)                                                                                                    | METAL/ KT          | Silver / 925 | Ŧ             |                                      |              |                |                             | XT > BB SLIDE |
|                                                                                                    | STONE<br>RELIGIOUS | All          | ¥             | PRICE \$US (From)<br>PRICE \$US (To) | All<br>All   |                | ********                    |               |
| Contra la                                                                                                    | ITEM NO#           | DTE3333XX    | 0000G3=0009:  | TRAY ID#                             | All          |                |                             | 1             |
| AST2168XX0000R1=0009:<br>34.19 \$US   4.15g                                                                                                    |                    |              | λ SEARCH      | RESET                                |              |                | (D000G4=000925<br>3   4.10g | S0105         |
| And the second second s |                    | Sha          | 44            | an a                                 | 5            | Ç              | 200                         |               |
| MEMBER MAIN ALMONI                                                                                                    | D ITEMS M          | IY PRODUCTS  | SEARCH        | MY CART                              | MY CATALOG   | MY ORDERS      | MY PROFIL                   | E LOG OUT     |

Our Search provides drop down to allows user to narrow down the focus of the search by including below details:

- **CATEGORY** (Bangles, Bracelets, Charms, Earrings, etc..)
- **TYPE** (*Casting, Stamping, Tubing, etc..*)
- **METAL/KT** (as in what matter the original is made: Brass, Silver 925, etc..)
- **STONE** (type of stone use with product, if there are any)
- **RELIGIOUS** (click Religious box in case you need to search only religious item)
- **WEIGHT** (weight range of product per UOM)
- **PRICE** (*MSRP* price range per currency set in your profile)
- ITEM NO# (this is either Almond or your exclusive Almond item code which has structure below.)

| 1     | 2-7   | 8-9  | 10-13 | 14-15 | 16   | 17       | 18-19 | 20-22 | 23    | 24    | 25-27     |
|-------|-------|------|-------|-------|------|----------|-------|-------|-------|-------|-----------|
| GROUP | STYLE | SIZE | DC    | PLATE | LINK | ORNAMENT | STONE | KARAT | COLOR | GAUGE | TRADEMARK |

- **TRAY ID#** (this is Almond Carnet tray number which has structure below. In each carnet, we are carefully chose products to show you in real piece.)

| 1-2      | 3-4  | 5-7       |
|----------|------|-----------|
| Category | Туре | Running # |

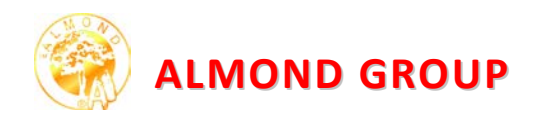

# **MY CART**

*My Cart* menu is designed for conveniently choosing preferred items to send to Almond in order to get a *Purchase Order* or *Request for Quotation* inquiry. Once you select products by clicking an "add items to cart" button, the items selected will be added in the "**MY CART**". Users are be able to input the quantity and requirements for each style in "ITEM REMARK" such as Rhodium plating or other preferred finishing.

|                                                 | ALM                | OND                                         |               |             |           |              | Where          | technology i  | s in step wit            | h fashion     |
|-------------------------------------------------|--------------------|---------------------------------------------|---------------|-------------|-----------|--------------|----------------|---------------|--------------------------|---------------|
| Home                                            | Member             | Tips & FAQ                                  | News & Ev     | vents       | Corporate | Profile      | Products       | Employ        | yment                    | Contact Us    |
| Home / N                                        | My Cart            |                                             |               |             |           |              | ~              |               | -                        |               |
| MEME                                            | BER                |                                             |               |             |           | ★<br>MEMBER  | MY CART        | MY CATALOG    | ADD CATALOG              | MY PROFILE    |
| ⊚ MY                                            | CART               |                                             |               |             |           |              |                |               |                          |               |
| NO.                                             | ITE                | EM NO#                                      | PRICE<br>\$US | QUANTIT     | Y         | п            | EM REMAR       | к             | тот<br>\$U               | AL Del.       |
| 1                                               | DTE38173000        | 00R1=000925S3027                            | 39.48         | 1           |           |              |                |               | 39.                      | 48 🚳          |
| 2                                               | CL3457X7500        | 00R4=000925S0027                            | 33.42         | 100         | Need (    | }old plate H | amilton 14 K o | olor 2 micron | 3,34                     | 1.83 🔞        |
| з                                               | CL3330X17DF        | 12R1=000925S0027                            | 21.64         | 50          | Need F    | Rhodium Pla  | te             |               | 1,082                    | 2.02 🔞        |
|                                                 |                    |                                             |               |             |           |              |                |               |                          |               |
| ORDER                                           | R IN CART : 1      | 51 ITEM                                     |               |             |           |              |                |               |                          |               |
| <ul> <li>THIS</li> <li>REQU<br/>QUOT</li> </ul> | JEST FOR<br>TATION | PURCHASE ORDER<br>UIRE DATE (ETD from Almon | d)            | ORDER REMAR | RK:       |              | ]              | 4,            | <sup>ові</sup><br>463.33 | B <b>\$US</b> |
| SELEC                                           | T MORE PRODUCT     | S                                           |               |             |           |              | CA             | NCEL ORDER    | CON                      | FIRM ORDER    |
| MEMBER                                          | R MAIN ALMO        | OND ITEMS MY PR                             | ODUCTS        | SEARCH      | MY C      | ART M        | IY CATALOG     | MY ORDERS     | MY PROFIL                | LE LOG OUT    |

# Request for Quotation & Purchase Order

There are two options for user to choose between *Request for Quotation* and *Purchase Order* to send to us online. To send, simply click. **CONFIRMORDER** button.

Once we receive these inquiries, our Customer Service Representative (CSR) will response for more information.

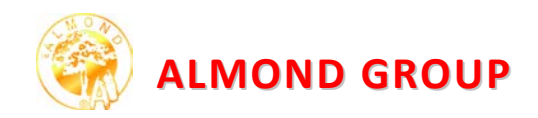

#### **MY CATALOG**

The *My Catalog* function allows you to put together your own collections of item images, which you can then view as slide and download as PDF. This is a handy way of keeping selections of images available online so that you can retrieve them from different locations and computers to present to your boss or valued customers.

## **Creating Catalog:**

To create new catalog, simply click on icon icon in short cut menu bar which can be found on the top right hand corner of every page. When pop up shown, type your new catalog name then click submit. Your recent catalog will be appeared at MY CATALOG page.

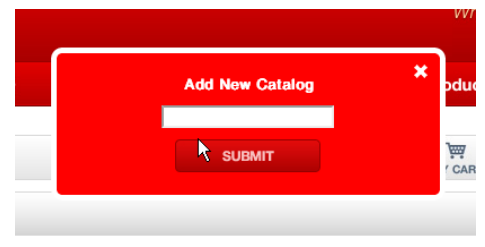

To add images to catalog, click on the Add to catalog

() button found underneath every image. This pop up will allow you to either add item to existing catalog or add new catalog to your account. In case you have created more than one catalog, simply choose from drop down box then click submit.

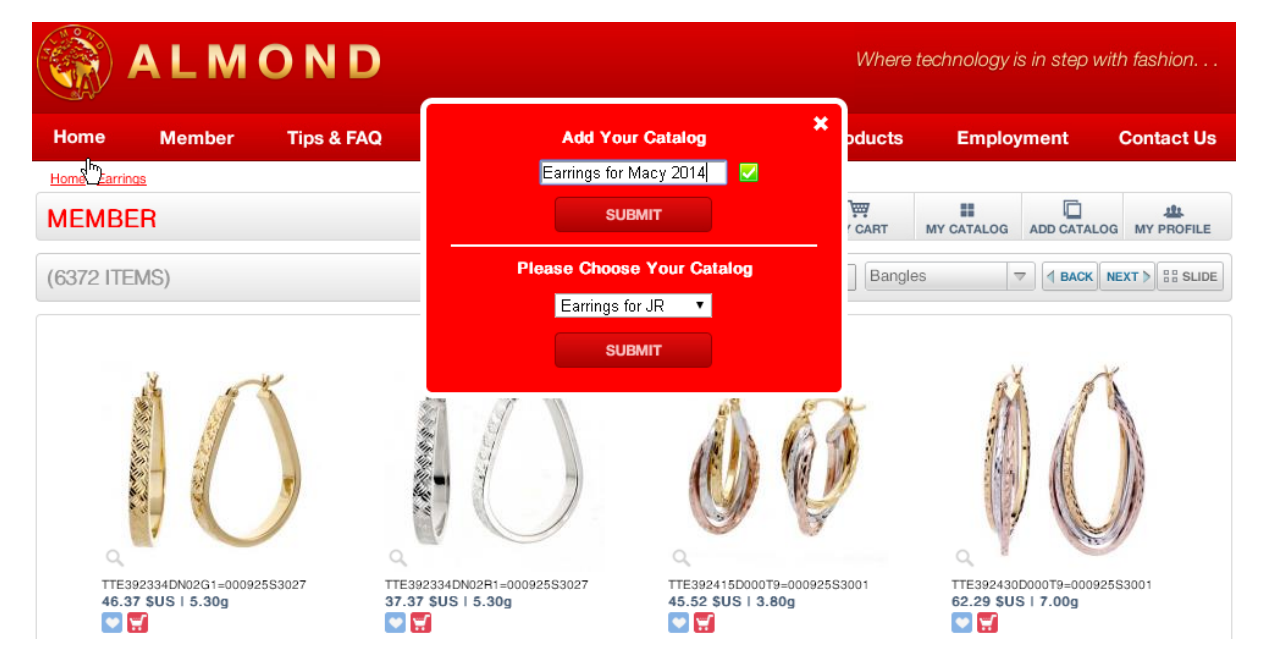

To see your existing catalogs, click **MY CATALOG**. User has option to sort catalog by date created or catalog name.

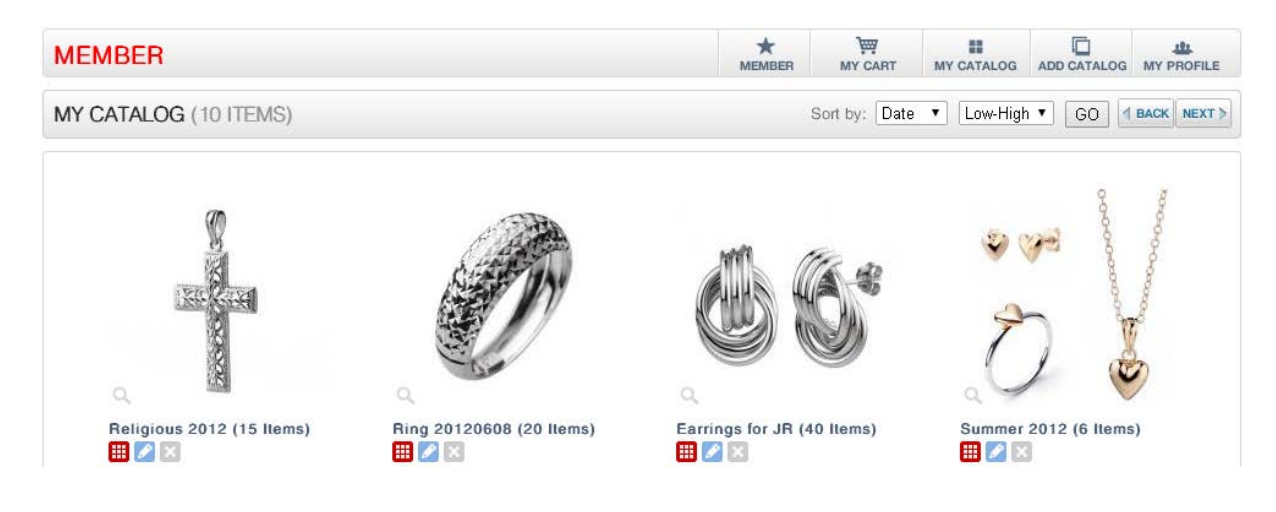

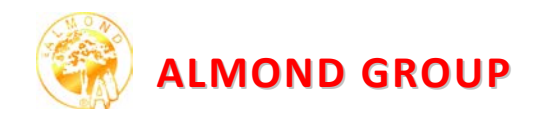

# Arrange Item in Catalog:

Once add items in your designated catalog, you will see products image appear in the thumbnail viewer on the My Catalog page. In this page, there are options to rearrange product image by manually drag and drop or sort by Item Number, Price or Weight.

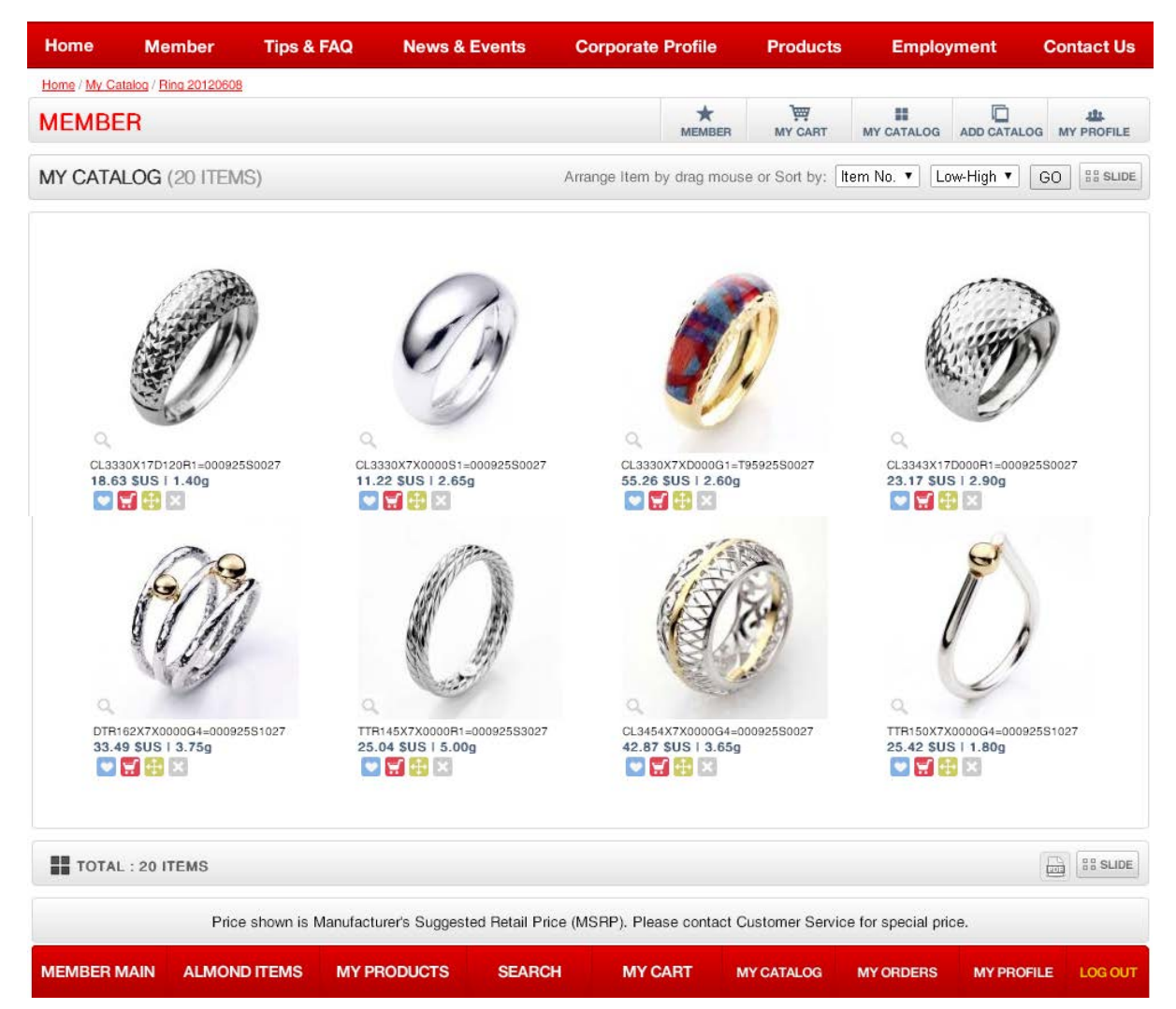

# Catalog Viewing a Slide show

To help presenting your recommended products to customers, we, also, provide a *Slide View* feature. Simply click **BBSLIDE** at the right bottom of the page and click **DE** on the top left for the auto slide show viewer.

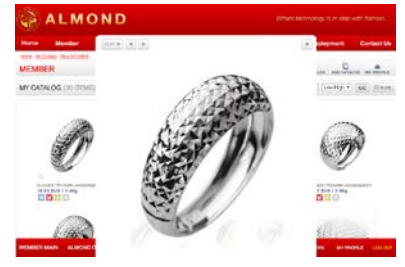

# **Catalog Photo Essay**

Special function that allow user to download a photo essay by clicking icon 🖻 from catalog

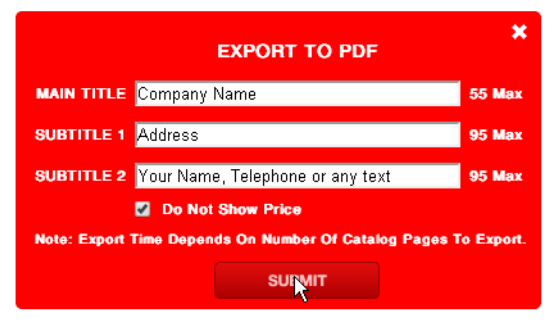

to export data as PDF document.

Users are able to create heading of photo assay such as Company Name, Address, Email, Website, with or without MSRP price, and etc. In case there is no filled data, system will print with default Almond name and address.

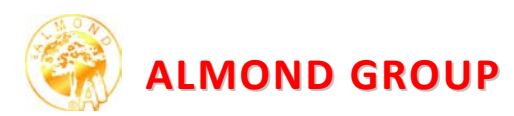

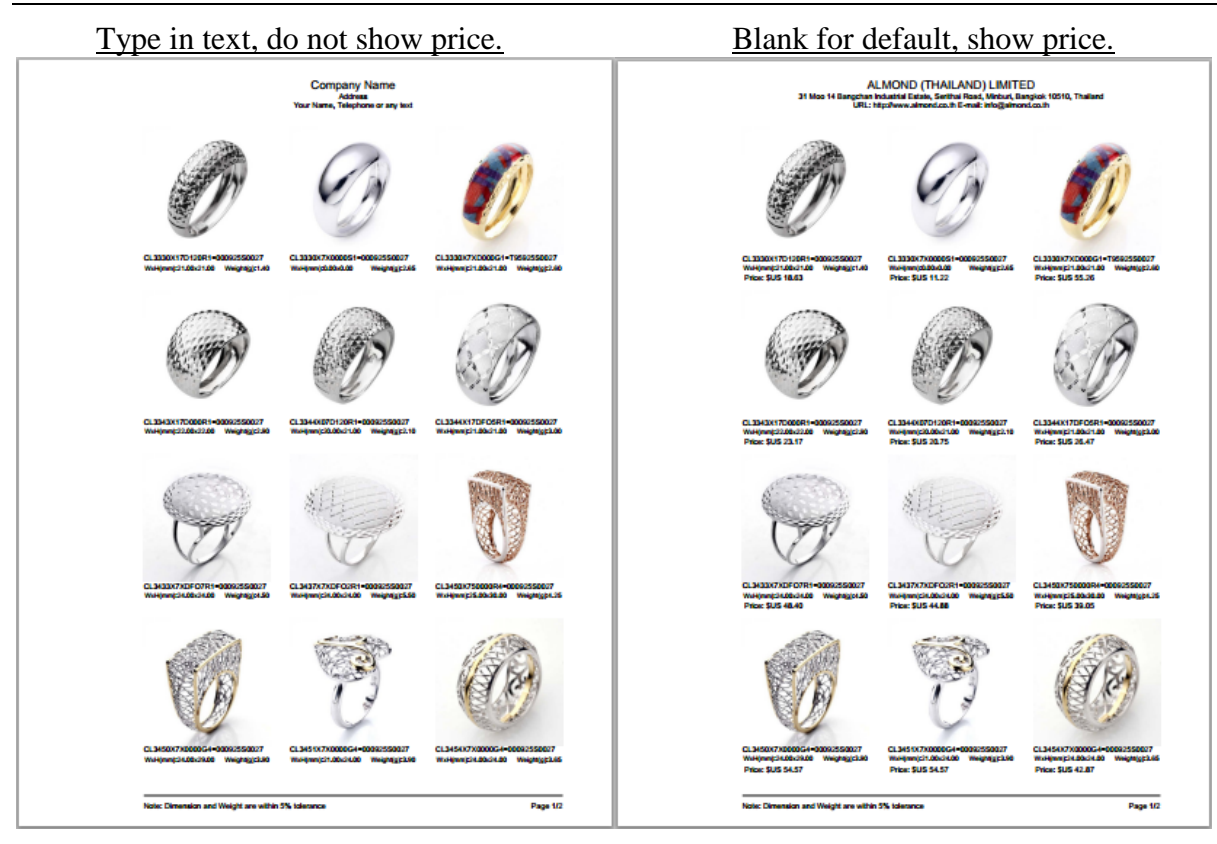

Once clicking by to download your catalog, there are two options in which to save or print a hardcopy.

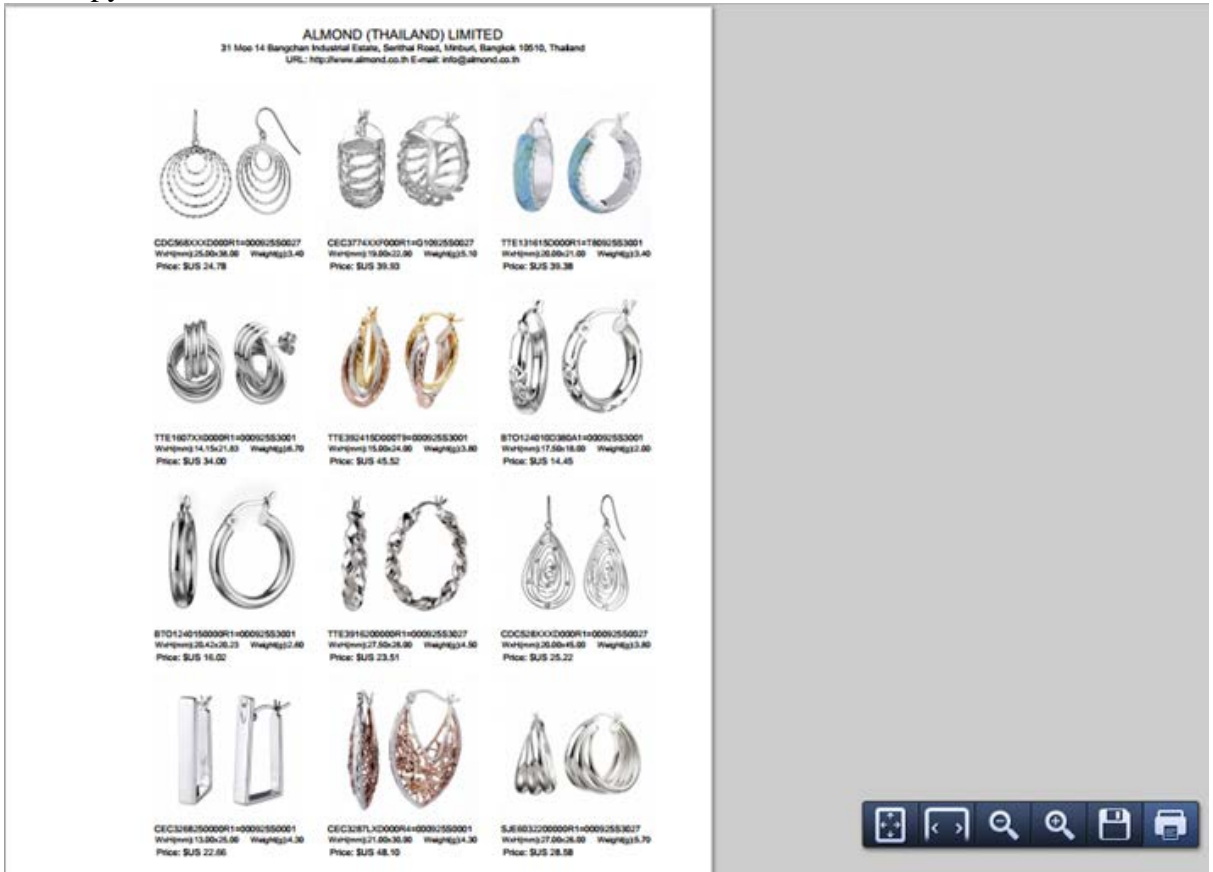

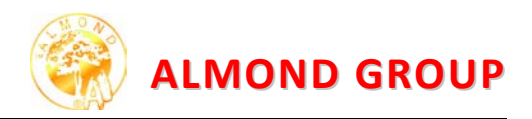

# **MY ORDER**

This page will show history of your both *Request for Quotation (RFQ)* and *Purchase Order* (PO) with reference number. You can click to review the details and, also, export to excel document.

|               | LMC          | DND                |                      |                 |                | Where         | technology is    | s in step wit | h fashion   |
|---------------|--------------|--------------------|----------------------|-----------------|----------------|---------------|------------------|---------------|-------------|
| Home          | Member       | Tips & FAQ         | News & Events        | Corporat        | te Profile     | Products      | Employ           | ment          | Contact Us  |
| HOME / MY ORD | ERS          |                    |                      |                 |                |               |                  |               |             |
| MEMBER        |              |                    |                      |                 | *<br>MEMBER    | MY CART       | MY CATALOG       | ADD CATALOG   | MY PROFILE  |
| ORDER         | HISTORY      |                    |                      |                 |                |               |                  | PAGE 1        | DF 1        |
| NO            | REQUEST#     | ORDER              | DATE F               | REQUIRE DATE    | тот            | AL            | COMM             | ENT           |             |
| 1 <u>B</u>    | FQ230412-001 | 23-Apr-            | 2012                 | 23-Apr-2012     | \$17.          | 04            |                  |               | <u>ک</u> (۲ |
| 2 <u>P</u>    | 0050312-002  | 05-Mar-            | 2012                 | 02-Apr-2012     | \$3,921        | 1.90          | all items gold   | plated 18k    | <b>i</b> Q  |
| 3 <u>R</u>    | FQ050312-001 | 05-Mar-            | 2012                 | 05-Mar-2012     | \$415          | .86           |                  |               | <b>X</b>    |
| TOTAL : 3     | BITEM        |                    |                      |                 |                |               |                  | PAGE 1 0      | DF 1 👳      |
|               | Price sh     | own is Manufacture | r's Suggested Retail | Price (MSRP). P | ease contact C | ustomer Servi | ce for special p | rice.         |             |
| MEMBER MAI    | N ALMOND     | ITEMS MY PRO       | DDUCTS SEA           | RCH МҮ          | CART MY        | CATALOG       | MY ORDERS        | MY PROFIL     | E LOG OUT   |

Once your online request has been successfully submitted to Almond, our Customer Service Representative (CSR) will response as soon as possible.

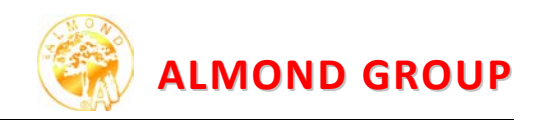

## **MY PROFILE**

*My Profile* which appeared on the right bottom, allows you to edit or add your profile information including currency need to display and E-Newsletter subscriber. In this page, there is also feature that allows member to change password.

|        | ALM                | OND                 |               |           |             | Where                                                                                                    | e technology i | is in step w  | ith fashion  |
|--------|--------------------|---------------------|---------------|-----------|-------------|----------------------------------------------------------------------------------------------------|----------------|---------------|--------------|
| Home   | e Member           | Tips & FAQ          | News & Events | Corporate | Profile     | Products                                                                                                    | Employ         | yment         | Contact Us   |
| Home / | My Profile<br>IBER |                     |               |           | *<br>MEMBER | MY CART                                                                                                    | MY CATALOG     | ADD CATALO    | G MY PROFILE |
| ⊚ M    | Y PROFILE          |                     |               |           |             |                                                                                                    | Men            | nber Com      | pany Name    |
| P      | MEMBER INFORMATIO  | N                   |               | ACCO      | OUNT INFOR  | MATION                                                                                                    |                |               |              |
|        | NAME:              | Jirathep            |               | LC        | GIN EMAIL:  | Jirathep                                                                                                    | @gmail.com     |               |              |
|        | LASTNAME:          | Gmail               |               | P         | SSWORD:     |                                                                                                    |                | <u>change</u> |              |
|        | COMPANY:           | Almond (Thailand)   | Ltd.          |           |             |                                                                                                    |                | k             |              |
|        | ADDRESS:           | 31 Moo 14, Bangch   | ian li        | OPTI      | ONAL        |                                                                                                    |                |               |              |
|        | CITY:              | Serithai Road, Mint | ouri          | TY        | PE OF       | Manufa                                                                                                    | cturer         | T             |              |
|        | STATE/PROVINCE:    | Bangkok             |               | BL        | JSINESS:    |                                                                                                    |                |               |              |
|        | COUNTRY:           | Thailand            |               | NE        | WSLETTER    | Interest Contraction Contraction Contr | ve news and u  | pdates via er | nail         |
|        | ZIP:               | 10510               |               |           |             |                                                                                                    |                |               |              |
|        | PHONE:             | 662 5170042         |               | •         | UPDATE      |                                                                                                    |                |               |              |
|        | FAX:               | lirathen@amail.co   | 10            |           |             |                                                                                                    |                |               |              |
|        | WERSITE:           | www.almond.co.th    |               |           |             |                                                                                                    |                |               |              |
|        |                    |                     |               |           |             |                                                                                                    |                |               |              |

# **Changing Password**

Simply click *Change* on *My Profile* page, then type your new password and click

| NEW PASSWORD: | <u>no change</u> |
|---------------|------------------|
| CONFIRM:      |                  |

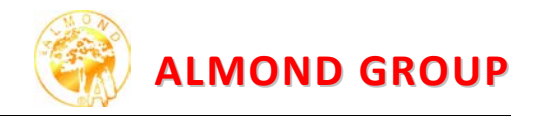

# LOG OUT

To exit from our website, simply click **LOGOUT** at the right bottom of the page and click

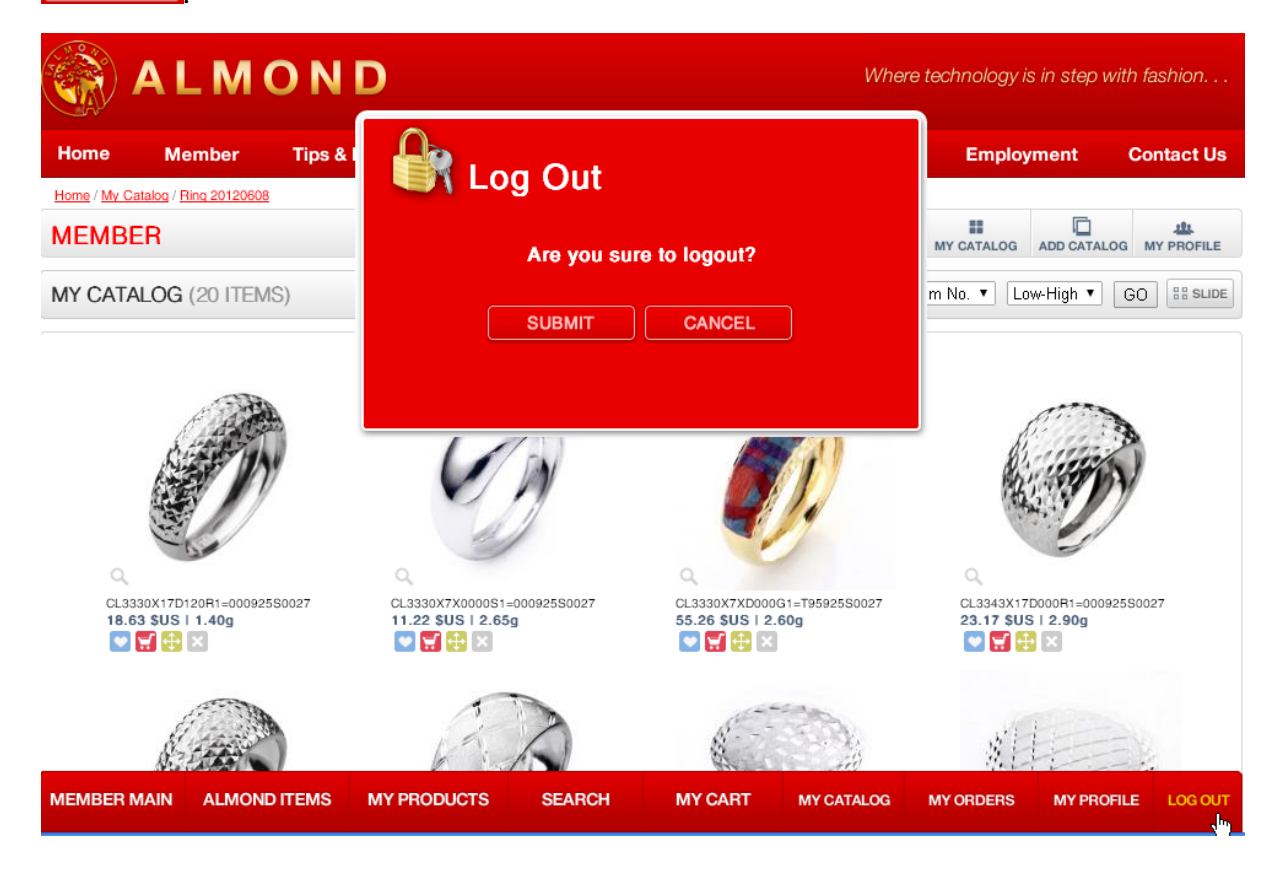

It is our intention to provide you our state of the arts E-Catalog and Website as a tool to help you easily choose products fit to your market and create simple catalog present to your customers in a hope that can help you increase your sales revenue.

We also try our best effort to write up manual to help you effectively use of our features in this website. However, no matter how much effort we have put in, we believe there are always rooms for improvement. Therefore, your feedback on our manual or website will be greatly appreciated, so we can continually improve to be more resourceful.